## How to Update Your Department Record with the American Sociological Association

It is important to keep your information as updated and accurate as possible in order for the ASA to provide the best service possible to your department. It is especially important to provide the ASA with a general department email address that does not change over time. This will ensure continuous communication through staffing changes.

<u>Step 1:</u> Use your ASA **Department ID** and password to log in to the ASA website. You must use a department ID, not your personal ASA ID, to access your department account.

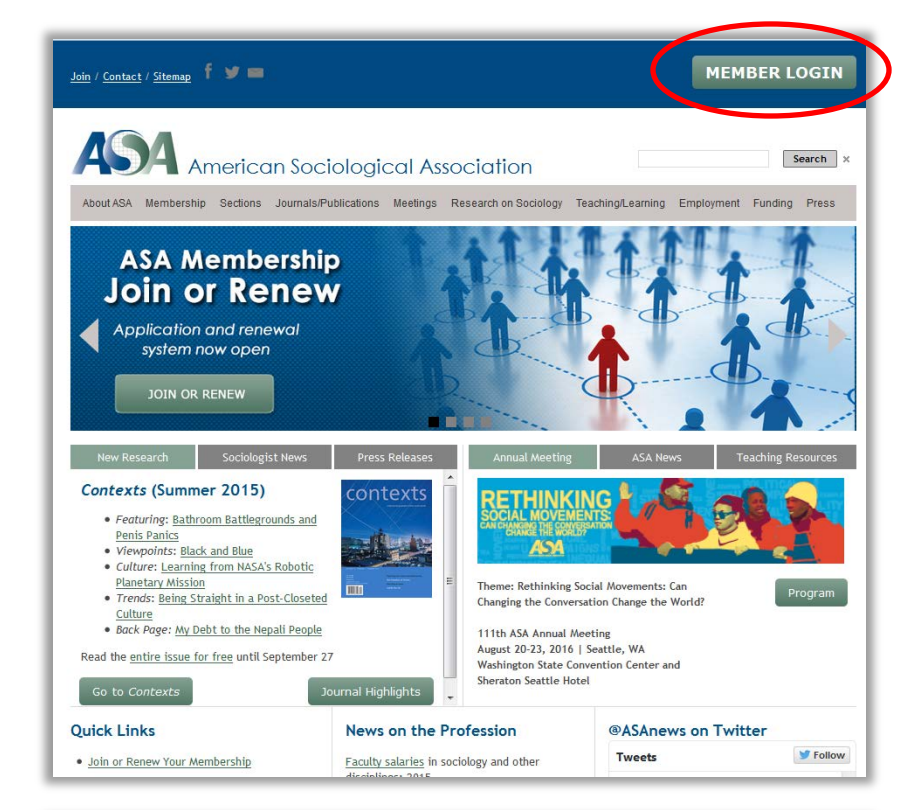

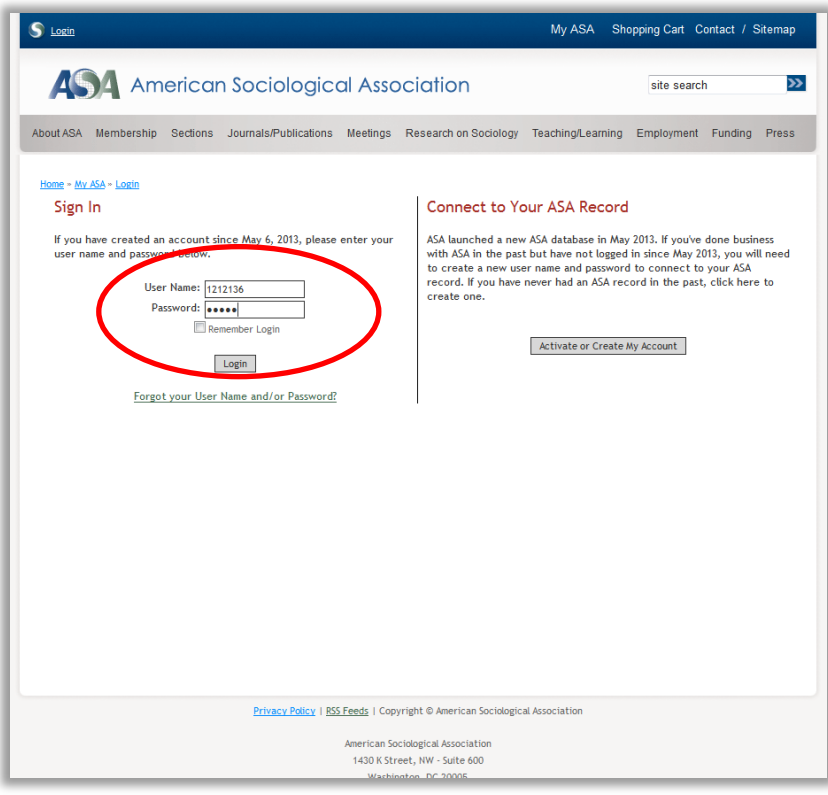

**<u>Step 2</u>**: Under the Department Info header, click the link to **Update Company/Department Info**. You will then be directed to your Department Membership page.

| American Sociological Association         and RA       Nembership       Sections       JournalsPublications       Meetings       Research on Sociology       Text         Remitter Portal       there: if:::::::::::::::::::::::::::::::::::                                                                                                    | site search  achingLearning Employment Funding  iterations #1212136  PurCES  Protects Article Archive Firlink Archive Inter Article Archive Firlink Archive Inter Article Archive Firlink Archive Inter Article Archive Inter Article Archive Inter Article Archive Extension and Merchandise  sets the Job Bank sets the Annual Meeting Employment ice Bookstore  chase Books and Merchandise  uate Department urces  I with the update. Contact the ASA of trent.                                                                                                    |
|----------------------------------------------------------------------------------------------------|----------------------------------------------------------------------------------------------------|
| Wetworkship       Sedeons       JournalsPublications       Meetings       Research on Sociology       Teach         Member Portal       Wetworkship       Wetcome Guide Test Department, Dept. of Publications         Stepping Cart       Company/Department Hate:       Guide Test Department, Dept. of Publications         Stepping Cart       Company/Department Hate:       Guide Test Department, Dept. of Publications       • Control         Update       Company/Department Hate:       Guide Test Department, Dept. of Publications       • Control         Update       Company/Department Hate:       Guide Test Department, Dept. of Publications       • Control         Update       Company/Department Info       • Control       • Control         • Join AGA for the 2015/2016 Affiliate Year       • Control       • Control         • 2014 Chaine Conference       • 2014 Chaine Conference       • Control         • 2014 Chaine Conference       • 2014 Chaine Conference       • Control         • 2014 Chaine Conference       • 2014 Chaine Conference       • Control         • 2014 Chaine Conference       • 2014 Chaine Conference       • Control         • 2014 Chaine Conference       • 2014 Chaine Conference       • Control         • 2014 Chaine Conference       • Control       Control         • 100 Chaine Conference       • Contro                                                                                                    | Itacitions #1212136  Interest Articles Archive Interest Articles Archive Interest Articles Archive Interest Articles Archive Interest Articles Archive Interest Articles Archive Interest Articles Archive Interest Articles Archive Interest Articles Archive Interest Articles Archive Interest Articles Interest Articles Interest Articles Employment Interest Articles Employment Interest Articles Interest Interest Intere                                                                                                    |
| time roral<br>begrunnent Directory<br>begrunnent Directory<br>begrunnent Directory<br>begrunnent Directory<br>begrunnent Directory<br>company/Department Kann: Guide Text Department, Dept. of Publication<br>Char mail: Trail28/in/Cap.com<br>Department Directory<br>Dipdate Company/Department Info<br>Dipdate Company/Department Info<br>Dipdate Company/Department<br>Dipdate Company/Department<br>Dipdate Company Department<br>Dipdate Company Department<br>Dipdate Company Department<br>Dipdate Company Department<br>Dipdate Company Department<br>Dipdate Company Department<br>Dipdate Company Department<br>Dipdate Department Company<br>Dipdate States<br>Dipdate Company Department<br>Dippartment Affiliate Benefits<br>Current Director of Graduate<br>State Dipdate States<br>Dipdate States<br>Dipdate States<br>Dipdate Company<br>Dipdate States<br>Dipdate Dipdate States<br>Dipdate Dipdate States<br>Dipdate Dipdate States<br>Dipdate States<br>Dipdate Dipdate States<br>Dipdate States<br>Dipdate Stat | ications #1212136  Purces  Purces  Provide Archive  Hink Archive  Hink Archive  Hink Archive  Hink Archive  Streatory of Members  Online Department Directory Annual Meeting Employment  Archive  Provide Books and Merchandise  Puate Department  Unces  I with the update. Contact the ASA of  timent.                                                                                                    |
| indeping Cart       Company/Department Name: Golds Test Department, port, of Publication:         Chair mane: Karn Kowards       Chair mane: Karn Kowards         Chair mane: Karn Kowards       Chair mane: Karn Kowards         Department Info       • Contained         • Update Company/Department Info       • Contained         • Under Company/Department Info       • Contained         • Under Company/Department Info       • Contained         • Under Company/Department Info       • Contained         • Under Company/Department Info       • Contained         • Under Company/Department Info       • Contained         • Under Company/Department Info       • Contained         • Under Company/Department Info       • Contained         • Under Company/Department Info       • Contained         • Under Company/Department Info       • Contained         • Under Company/Department Info       • Contained         • Under Company/Department Info       • Contained         • Other Conference       • Other Company/Department Info         • Other Conference       • Other Conference         • Other Conference       • Other Conference         • Other Conference Archine       • Other Conference         • Other Conference       • Other Conference         • Other Conference                                                                                                    | itations #1212136  Purces  Purces  Purce tory of Members Online Oppartment Directory Annual Reports Child Sociology Feature Articles ual Meeting Video Archive  Ity Search Resources es the Annual Meeting Employment (ac) Bookstore  chase Books and Merchandise  Purces  I with the update. Contact the ASA of timent.                                                                                                    |
| Department Info       • Update Company Department Info       • Control info         • Purchase a gift membership for a student       • Control info       • Control info         • Add Ord       • Add Ord       • Add Ord         • Join AGA for the 2015/2016 Affiliate Vear       • Add Ord       • Add Ord         • Join AGA for the 2015/2016 Affiliate Vear       • Constant Info       • Add Ord         • Join AGA for the 2015/2016 Affiliate Vear       • Constant Info       • Add Ord         • 2014 Orders Conference       • Condition Conference       • Condition Conference       • Orderse         • 2014 Orders Conference       • Condition Conference       • Orderse       • Orderse         • 2014 Orders Conference       • Condition Conference       • Orderse       • Orderse         • 2014 Orders Conference       • Orderse       • Orderse       • Orderse         • 2014 Orders Conference       • Orderse       • Orderse       • Orderse         • Order Conference       • Orderse       • Orderse       • Orderse         • Order Conference       • Orderse       • Orderse       • Orderse         • Order Conference       • Orderse       • Orderse       • Orderse         • Order Conference       • Orderse       • Orderse       • Orderse         • Order Conference                                                                                                    | Aurces Article Archive Firsk Archive Firsk Archive Firsk Archive First Archive First A                                                                                                    |
| <ul> <li>Update Company/Department Info</li> <li>Purchase a gift membership for a student</li> <li>Purchase a gift membership for a student</li> <li>Purchase a gift membership for a student</li> <li>Add Ama</li> <li>Add Ama</li> <li></li></ul>                                                                                                    | Instes Article Archive<br>Irian Xarchie<br>Bainar Archie<br>Bainar Archie<br>Colline Department Directory<br>Annual Reports<br>Ching Sociology Feature Articles<br>and Meeting Video Archie<br>Ity Search Resources<br>ess the Job Bank<br>ess the Job Bank<br>ess t |
| Principle       Principle         Join /Renew ASA Department<br>Affiliation       Faculty         - Join ASA for the 2015/2016 Affiliate Year       - Access i<br>Second         - Chairs and DGS Conference<br>Information       ASA Bo         - 2014 Obstic Conference<br>Information       - Ask Bo         - 2014 Obstic Conference<br>Information       - Ask Bo         - 2014 Obstic Conference<br>Information       - Ask Bo         - 2014 Obstic Conference<br>Information       - Ask Bo         - 2014 Obstic Conference<br>Information       - Ask Bo         - 2014 Obstic Conference<br>Information       - Ask Bo         - 2014 Obstic Conference<br>Information       - Ask Bo         - 2014 Obstic Conference<br>Information       - Ask Bo         - 2014 Obstic Conference<br>Information       - Ask Bo         - 2014 Obstic Conference<br>Information       - Ask Bo         - 2014 Obstic Conference<br>Information       - Ask Bo         - 2014 Obstic Conference<br>Information       - Ask Bo         - 2014 Obstic Conference<br>Information       - Ask Bo         - 2014 Obstic Conference<br>Information       - Ask Bo         - 2014 Obstic Information       - Ask Bo         - Dept. of Publications       - Ask Bo         - Current Department Chair *       - Arrent Behards, 9/2015 to 9/2016         - Current Department Chair *                                                                                                    | In a Sociology Feature A Tradies<br>aux Meeting Video Archive<br>lty Search Resources<br>ess the Job Bank<br>ess the Annual Meeting Employment<br>rice<br>is Instribile ByCommittee Subscription<br>Bookstore<br>Chase Books and Merchandise<br>Indef Department<br>surces<br>I with the update. Contact the ASA of<br>timent.                                                                                                    |
| Affiliation                                                                                                    | es the Job Bank<br>es the Annual Meeting Employment<br>de<br>Interfolio ByCommittee Subscription<br>Bookstore<br>chase Books and Merchandise<br>uate Department<br>urces                                                                                                    |
| Prent     Chairs and DGS Conference     Information     ASA Bo     Purchas     2014 Officiars Conference     2014 Officiars Conference     2014 Officiars Conference     2014 Officiars Conference Archive     DOS Conference Archive     DOS Conference Archive     Dos Department Affiliate Benefits     Dos Archive Affiliate Benefits     Department Affiliate Benefits     Dos Conference Archive     Jamie Lynn Panzarella, 9/2015 to 9/2016     Current Department Information     Jamie Lynn Panzarella, 9/2015 to 9/2016     Current Director of Graduate     Justict of Columbia  Pootal Code*: 20005     Country: United States     Justict of Columbia  Pootal Code*: 20005     Country: United States     DOS Conference     Quologia Source     Quologia Source     Quologia Source     Quologia Source     Quologia Source     Quologia Source     Quologia Source     Quologia Source     Quolog                                                                                                    | Interfolio ByCommittee Subscription Bookstore chase Books and Merchandise luate Department urces I with the update. Contact the ASA of trment.                                                                                                    |
| Internation       • Purchas         • 2014 Objections of Graduate Studies Conference       • Durchas         • Durchas       • Outrans: Conference Archive         • DOS Conference Archive       • DOS Conference Archive         • DOS Conference Archive       • DOS Conference Archive         • Department Membership       If the record that appears below is not for your institution, please do not proceed witcustomer@asanet.org         Institution Name *:       Ouide Test Department         Department Affiliate Statu:       Not a Current Department Affiliate         Department Affiliate Statu:       Not a Current Department Affiliate         Department Affiliate Benefits       Current Department Chair *:         Current Department Chair *:       Karen Edwards, 9/2015 to 9/2016         Current Director of Graduate       Jamie Lynn Panzarella, 9/2015 to 9/2016         Current Director of Graduate       Jamie Lynn Panzarella, 9/2015 to 9/2016         Current Director of Graduate       Jamie Lynn Panzarella, 9/2015 to 9/2016         Current Director of Columbia        Pone*:         Postal Code*:       20005         Country:       United States       Pone*:         Phone*:       (202) 383-9005       Pone*:         Fax*:       Current Department       Polications@asanet.org         Web Address:       P                                                                                                    | chase Books and Merchandise                                                                                                    |
| ASA Department Resources Group       Graduat Resources Group         me - Department Membership       If the record that appears below is not for your institution, please do not proceed wit customer@asanet.org         Fields with an <sup>a</sup> are mandatory       Institution Name <sup>b</sup> :       Guide Test Department         Department <sup>b</sup> :       Dept of Publications         Department <sup>b</sup> :       Dept of Publications         Department Affiliate Status:       Not a Current Department Affiliate         Department Affiliate Benefits       Institution Panzarella, 9/2015 to 9/2016         Current Director of Graduate       Jamie Lynn Panzarella, 9/2015 to 9/2016         Studies <sup>b</sup> :       District of Columbia Image         Postal Code:       20005         Courrent       United States         Phone*:       (202) 833-9005         Fax <sup>a</sup> :       (202) 633-0882         Web Address:       http:// (www.asanet.org         Phone*:       (202) 633-0882         Web Address:       Rese enter a general department suer name and password retrieval. If an and that person is no longer affiliated with your department, the retrieval proceed                                                                                                    | luate Department<br>Jurces                                                                                                    |
| me • Department Membership         If the record that appears below is not for your institution, please do not proceed wi         customer@esanet.org         Institution Name *:       Ouide Test Department         Department *:       Dept. of Publications         Department Affiliate Statua:       Not a Current Department Affiliate         Department Affiliate Statua:       Not a Current Department Affiliate         Department Affiliate Benefits       Current Department Chair *:         Current Director of Graduate       Jamie Lynn Panzarella, 9/2015 to 9/2016         Studies *:       Jamie Lynn Panzarella, 9/2015 to 9/2016         Update Department Information:       Mailing         1430 K Street NW       Address*         Suite 600       City*:         Vashington       State*:         District of Columbia        Postal Code*:         Phone*:       (202) 333-9005         Fax*:       (202) 638-0882         Web Address:       http:// Www.asanet.org         General       Publications@asanet.org         Department       Flease enter a general department user name and password retrieval. If an and that person is no longer affiliated with your department, the retrieval pro         Department       Statistics:                                                                                                    | J with the update. Contact the ASA of                                                                                                    |
| me - Department Membership<br>If the record that appears below is not for your institution, please do not proceed wi<br>customer@asanet.org and we will provide you with the correct ID for your department<br>Fields with an * are mandatory<br>institution Name *: Ouide Test Department<br>Department *: Dept of Publications<br>Department Affiliate Status: Not a Current Department Affiliate<br>Department Affiliate Benefits<br>Current Department Chair *: Karen Edwards, 9/2015 to 9/2016<br>Current Director of Graduate<br>Studies *: Jamie Lynn Panzarella, 9/2015 to 9/2016<br>Current Director of Graduate<br>Studies *: Suite 600<br>City*: Washington<br>State*: District of Columbia ↓<br>Postal Code*: 20005<br>Country: United States ↓<br>Phone*: (202) 383-9005<br>FaxC*: (202) 638-0882<br>Web Address: http:// Www.asanet.org<br>General<br>Department Ender the department uner name and password retrieval. If an<br>and that person is no longer affiliated with your department, the retrieval pro<br>Department Statistics:                                                                                                    | I with the update. Contact the ASA of<br>tment.                                                                                                    |
| Department Affiliate Statua:     Not a Current Department Affiliate       Department Affiliate Benefits       Current Department Chair *:     Karen Edwards, 9/2015 to 9/2016       Current Director of Graduate<br>Studies *:     Jamie Lynn Panzarella, 9/2015 to 9/2016       Update Department Information:     Mailing       1430 K Street NW     Address*:       Suite 600     City*:       Vashington     State*:       District of Columbia      Postal Code*:       Pone*:     (202) 383-9005       Fax*:     (202) 638-0882       Web Address:     http:// Www.asanet.org       General     Publications@asanet.org       Plasse enter a general department suer name and password retrieval. If an i and that person is no longer affiliated with your department, the retrieval pro                                                                                                    |                                                                                                    |
| Department Affiliate Benefits         Current Department Chair *:       Karen Edwards, 9/2015 to 9/2016         Current Director of Graduate       Jamie Lynn Panzarella, 9/2015 to 9/2016         Studies *:       Jamie Lynn Panzarella, 9/2015 to 9/2016         Update Department Information:       Mailing         Mailing       1430 K Street NW         Address*:       Suite 600         City*:       Washington         State*:       District of Columbia          Postal code*:       20005         Country:       United States         Phone*:       (202) 833-9005         Fax*:       (202) 638-0882         Web Address:       http:// Www.asanet.org         General       Publications@asanet.org         Department       Flease enter a general department suer name and password retrieval. If an i and that person is no longer affiliated with your department, the retrieval pro         Department Statistics:                                                                                                    | Join Today!                                                                                                    |
| •       Current Department Chair *:       Karen Edwards, 9/2015 to 9/2016         Current Director of Graduate       Jamie Lynn Panzarella, 9/2015 to 9/2016         Studies *:       Jamie Lynn Panzarella, 9/2015 to 9/2016         Update Department Information:       Mailing         Address*:       Suite 600         City*:       Washington         State*:       District of Columbia ▼         Postal Code*:       20005         Country:       United States         Phone*:       (202) 833-9005         Fax*:       (202) 638-0882         Web Address:       http:// Www.asanet.org         General       Publications@asanet.org         Plase enter a general department user name and password retrieval. If an i and that person is no longer affiliated with your department, the retrieval pro         Department Statistics:                                                                                                    |                                                                                                    |
| Current Director of Graduate Jamie Lynn Panzarella, 9/2015 to 9/2016 Update Department Information: Mailing 1430 K Street NW Address*: Suite 600 City*: Washington State*: District of Columbia Postal code*: 20005 Country: United States Pone*: (202) 838-9005 Fax*: (202) 638-0882 Web Address: http:// Www.asanet.org General Publications@asanet.org General Publications@asanet.org Please enter a general department suer name and password retrieval if an i and that person is no longer affiliated with your department, the retrieval pro Department Statistics:                                                                                                    | Change Chair<br>Change Dates                                                                                                    |
| update Department Information:         Mailing       1430 K Street NW         Address*:       Suite 600         City*:       Washington         State*:       District of Columbia ▼         Postal code*:       20005         Country:       United States         Phone*:       (202) 383-9005         Fax*:       (202) 638-0882         Web Address:       http:// www.asanet.org         General       Publications@asanet.org         Department       Please enter a general department e-mail address, not an individual's e-mail address         E-Mail*:       that ASA will use for the department's user name and password retrieval. If an I and that person is no longer affiliated with your department, the retrieval pro         Department Statistics:                                                                                                    | Delete Chair<br>Change Director<br>Change Dates<br>Delete Director                                                                                                    |
| Mailing       1430 K Street NW         Address*:       Suite 600         City*:       Washington         State*:       District of Columbia ▼         Postal Code*:       20005         Country:       United States         Phone*:       (202) 383-9005         Fax*:       (202) 638-0882         Web Address:       http:// (www.asanet.org         General       Publications@asanet.org         Please enter a general department suer name and password retrieval. If an i and that person is no longer affiliated with your department, the retrieval pro         Department Statistics:                                                                                                    |                                                                                                    |
| Address*: Suite 600<br>City*: Washington<br>State*: District of Columbia ↓<br>Postal Code*: 20005<br>Country: United States ↓<br>Phone*: (202) 383-9005<br>Fax*: (202) 638-0882<br>Web Address: http:// Www.asanet.org<br>General Publications@asanet.org<br>Please enter a general department e-mail address, not an individual's e-mail add<br>that ASA will use for the department's user name and password retrieval. If an i<br>and that person is no longer affiliated with your department, the retrieval pro<br>Department Statistics:                                                                                                    |                                                                                                    |
| City": Washington State": District of Columbia  Postal Code": 20005 Country: United States Phone": (202) 383-9005 Fax": (202) 638-0882 Web Address: http:// www.asanet.org General Publications@asanet.org Please enter a general department e-mail address, not an individual's e-mail address that ASA will use for the department's user name and password retrieval. If an i and that person is no longer affiliated with your department, the retrieval pro Department Statistics:                                                                                                    |                                                                                                    |
| District of Common Postal Code*:       20005         Country:       United States         Phone*:       (202) 383-9005         Fax*:       (202) 383-9005         Fax*:       (202) 638-0882         Web Address:       http://www.saanet.org         General       Publications@asanet.org         Department       Please enter a general department e-mail address, not an individual's e-mail address         E-Mail*:       that ASA will use for the department's user name and password retrieval. If an i and that person is no longer affiliated with your department, the retrieval pro         Department Statistics:                                                                                                    |                                                                                                    |
| Country: United States  Country: United States Phone*: (202) 838-9805 Fax*: (202) 638-0882 Web Address: http://www.asanet.org General Publications@asanet.org Peartment Please enter a general department e-mail address, not an individual's e-mail address that ASA will use for the department's user name and password retrieval. If an i and that person is no longer affiliated with your department, the retrieval pro Department Statistics:                                                                                                    |                                                                                                    |
| Phone*:       (202) 383-9005         Fax*:       (202) 638-0882         Web Address:       http://         Www.asanet.org       Publications@asanet.org         Department       Please enter a general department e-mail address, not an individuals e-mail address         E-Mail*:       that ASA will use for the department's user name and password retrieval. If an i and that person is no longer affiliated with your department, the retrieval pro         Department Statistics:       Department Statistics:                                                                                                    |                                                                                                    |
| Fax <sup>4</sup> (202) 638-0882 Web Address: http:// Www.asanet.org General Department E-Mail <sup>4</sup> Bublications@asanet.org Please enter a general department e-mail address, not an individual's e-mail address that ASA will use for the department's user name and password retrieval. If an i and that person is no longer affiliated with your department, the retrieval pro Department Statistics:                                                                                                    |                                                                                                    |
| Web Address: http://<br>General<br>Department<br>E-Mail <sup>10</sup> :<br>Department<br>E-Mail <sup>10</sup> :<br>Department statistics:<br>Department Statistics:<br>Department Statistics:                                                                                                    |                                                                                                    |
| General         Publications@asanet.org           Department         Please enter a general department e-mail address, not an individual's e-mail address           E-Mail <sup>10</sup> :         that ASA will use for the department's user name and password retrieval. If an i and that person is no longer affiliated with your department, the retrieval pro           Department Statistics:                                                                                                    |                                                                                                    |
| Prease enter a general department e-mail address, not an individuals e-mail add<br>E-Mail <sup>10</sup> : that ASA will use for the department's user name and password retrieval. If an<br>and that person is no longer affiliated with your department, the retrieval pro<br>Department Statistics:                                                                                                    | addenes This is the sure? "                                                                                                    |
| Department Statistics:                                                                                                    | an individual's e-mail address is used<br>process will not be accessible.                                                                                                    |
|                                                                                                    |                                                                                                    |
| Type of Department *: PhD-Granting                                                                                                    | <b>_</b>                                                                                                    |
| IPEDS ID:                                                                                                    |                                                                                                    |
| RCE Code:                                                                                                    |                                                                                                    |
| Number of faculty members in your department who are sociologists *: 10                                                                                                    |                                                                                                    |
| Number of graduate sociology degrees granted in 2014-2015 *: 10                                                                                                    |                                                                                                    |
|                                                                                                    |                                                                                                    |
| Number of graduate students in 2014-2015 *: 10                                                                                                    |                                                                                                    |
| Number of graduate students in 2014-2015 *: 10 Number of undergraduate sociology degrees granted in 2014-2015 *: 10                                                                                                    |                                                                                                    |

<u>Step 3:</u> The Department Membership page is split into the three sections. In the first section, departments are asked to update their department name, chair, and director of graduate studies information. The highlighted yellow section states the department's current affiliate status. To join ASA as a Department Affiliate please complete your updates on this page and then click the **Join Today** link.

| S Logout                      |                                             |                                                                                             | My ASA                                   | Shopping Cart       | Contact / Sitemap |
|-------------------------------|---------------------------------------------|---------------------------------------------------------------------------------------------|------------------------------------------|---------------------|-------------------|
| ASA                           | American                                    | Sociological Associatior                                                                    | 1                                        | site sear           | rch 🔊             |
| About ASA Mem                 | bership Sections Jo                         | urnals/Publications Meetings Research on So                                                 | ciology Teaching/Learning                | Employment Fu       | nding Press       |
| <u>Home</u> » <u>Departme</u> | nt Membership                               |                                                                                             |                                          |                     |                   |
| If the record<br>customer@a   | d that appears below<br>asanet.org and we w | r is not for your institution, please do not<br>ill provide you with the correct ID for you | proceed with the update<br>r department. | . Contact the ASA   | A office at       |
| Fields with a                 | an * are mandatory                          |                                                                                             |                                          |                     |                   |
| Institution Nan               | ne *:                                       | Guide Test Department                                                                       |                                          |                     |                   |
| Department *:                 |                                             | Dept. of Publications                                                                       |                                          | $\frown$            |                   |
| Department Af                 | filiate Status:                             | Not a Current Department Affiliate                                                          | (                                        | Join Today!         |                   |
|                               |                                             |                                                                                             |                                          | $\checkmark$        |                   |
| Department A                  | Affiliate Benefits                          |                                                                                             |                                          |                     |                   |
|                               |                                             |                                                                                             |                                          | Change Chair        |                   |
| Current Depart                | ment Chair *:                               | Karen Edwards, 9/2015 to 9/2016                                                             |                                          | Change Dates        |                   |
|                               |                                             |                                                                                             |                                          | <u>Delete Chair</u> |                   |
|                               |                                             |                                                                                             | <u>(</u>                                 | Change Director     |                   |
| Current Directo               | or of Graduate Studies *:                   | Jamie Lynn Panzarella, 9/2015 to 9/2016                                                     |                                          | Change Dates        |                   |
|                               |                                             |                                                                                             |                                          | Delete Director     |                   |
| Update Depart                 | tment Information:                          |                                                                                             |                                          |                     |                   |
| Mailing                       | 1430 K Street NW                            |                                                                                             |                                          |                     |                   |
| Address*:                     | Suite 600                                   |                                                                                             |                                          |                     |                   |
| City*:                        | Washington                                  |                                                                                             |                                          |                     |                   |
| State*:                       | District of Columbia                        | •                                                                                           |                                          |                     |                   |
| Postal Code*:                 | 20005                                       |                                                                                             |                                          |                     |                   |
| Country:                      | United States                               | ▼                                                                                           |                                          |                     |                   |
|                               |                                             |                                                                                             |                                          |                     |                   |

a. To change the chair information, click **Change Chair**.

| Logout                                                                                                    |                                                                                                    |                                                                            | My ASA                    | Shopping Cart Contact / Site                                                                                       | emap |
|----------------------------------------------------------------------------------------------------|----------------------------------------------------------------------------------------------------|----------------------------------------------------------------------------|---------------------------|----------------------------------------------------------------------------------------------------|------|
| ASA                                                                                                    | American                                                                                                    | Sociological Association                                                   | 1                         | site search                                                                                                    | >>   |
| bout ASA Mem                                                                                                    | bership Sections Jo                                                                                                    | urnals/Publications Meetings Research on Soc                               | ciology Teaching/Learning | Employment Funding Press                                                                                           |      |
| Home » Departme                                                                                                  | nt Membership                                                                                                    |                                                                            |                           |                                                                                                    |      |
| If the recor                                                                                                    | d that appears below                                                                                                    | v is not for your institution, please do not p                             | proceed with the update   | . Contact the ASA office at                                                                                        |      |
| customer@a                                                                                                    | isanet.org and we w                                                                                                    | all provide you with the correct ID for you                                | r department.             |                                                                                                    |      |
| Fields with a                                                                                                    | an * are mandatory                                                                                                    | Cuide Test Describerent                                                    |                           |                                                                                                    |      |
| Department **                                                                                                    | ne :                                                                                                    | Dept. of Publications                                                      |                           |                                                                                                    |      |
| Dopartment 4                                                                                                    | filiato Status                                                                                                    | Not a Current Department Affiliate                                         |                           | loin Todayl                                                                                                    |      |
| Department A                                                                                                    | iniate status.                                                                                                    | not a current bepartment Armate                                            |                           | John Today:                                                                                                    |      |
| Department                                                                                                    | Affiliate Benefits                                                                                                    |                                                                            |                           |                                                                                                    |      |
|                                                                                                    |                                                                                                    |                                                                            |                           | channe chaile                                                                                                    |      |
| Current Depart                                                                                                   | ment Chair *:                                                                                                    | Karen Edwards, 9/2015 to 9/2016                                            | (                         | Change Chair<br>Change Dates                                                                                       |      |
| Current Depart                                                                                                   | tment Chair *:                                                                                                    | Karen Edwards, 9/2015 to 9/2016                                            | (                         | <u>Change Dates</u><br><u>Delete Chair</u>                                                                         |      |
| Current Depart                                                                                                   | tment Chair *:                                                                                                    | Karen Edwards, 9/2015 to 9/2016                                            | (                         | Change Dates<br>Delete Chair<br>Change Director                                                                    |      |
| Current Depart                                                                                                   | tment Chair *:<br>>r of Graduate Studies *:                                                                                                    | Karen Edwards, 9/2015 to 9/2016<br>Jamie Lynn Panzarella, 9/2015 to 9/2016 |                           | <u>Change Unatr</u><br><u>Change Dates</u><br><u>Delete Chair</u><br><u>Change Director</u><br><u>Change Dates</u> |      |
| Current Depart                                                                                                   | tment Chair *:<br>or of Graduate Studies *:                                                                                                    | Karen Edwards, 9/2015 to 9/2016<br>Jamie Lynn Panzarella, 9/2015 to 9/2016 |                           | Change Dates<br>Delete Chair<br>Change Director<br>Change Dates<br>Delete Director                                 |      |
| Current Depart<br>Current Direct<br>Update Depar                                                                 | tment Chair *:<br>or of Graduate Studies *:<br>tment Information:                                                                                 | Karen Edwards, 9/2015 to 9/2016<br>Jamie Lynn Panzarella, 9/2015 to 9/2016 |                           | Change Dates<br>Delete Chair<br>Change Director<br>Change Dates<br>Delete Director                                 |      |
| Current Depart<br>Current Direct<br>Update Depar<br>Mailing                                                      | tment Chair *:<br>or of Graduate Studies *:<br>tment Information:<br>1430 K Street NW                                                             | Karen Edwards, 9/2015 to 9/2016<br>Jamie Lynn Panzarella, 9/2015 to 9/2016 | (                         | Change Dates<br>Delete Chair<br>Change Director<br>Change Dates<br>Delete Director                                 |      |
| Current Depart<br>Current Direct<br>Update Depar<br>Mailing<br>Address*:                                         | tment Chair *:<br>or of Graduate Studies *:<br>tment Information:<br>1430 K Street NW<br>Suite 600                                                | Karen Edwards, 9/2015 to 9/2016<br>Jamie Lynn Panzarella, 9/2015 to 9/2016 |                           | Change Dates<br>Delete Chair<br>Change Director<br>Change Dates<br>Delete Director                                 |      |
| Current Depart<br>Current Direct<br>Update Depart<br>Mailing<br>Address*:<br>City*:                              | tment Chair *:<br>or of Graduate Studies *:<br>tment Information:<br>1430 K Street NW<br>Suite 600<br>Washington                                  | Karen Edwards, 9/2015 to 9/2016<br>Jamie Lynn Panzarella, 9/2015 to 9/2016 |                           | Change Dates<br>Delete Chair<br>Change Director<br>Change Dates<br>Delete Director                                 |      |
| Current Depart<br>Current Direct<br>Update Depar<br>Mailing<br>Address*:<br>City*:<br>State*:                    | tment Chair *:<br>or of Graduate Studies *:<br>tment Information:<br>1430 K Street NW<br>Suite 600<br>Washington<br>District of Columbia          | Karen Edwards, 9/2015 to 9/2016<br>Jamie Lynn Panzarella, 9/2015 to 9/2016 |                           | Change Dates<br>Delete Chair<br>Change Director<br>Change Dates<br>Delete Director                                 |      |
| Current Depart<br>Current Directo<br>Update Depart<br>Mailing<br>Address*:<br>City*:<br>State*:<br>Postal Code*: | tment Chair *:<br>or of Graduate Studies *:<br>tment Information:<br>1430 K Street NW<br>Suite 600<br>Washington<br>District of Columbia<br>20005 | Karen Edwards, 9/2015 to 9/2016<br>Jamie Lynn Panzarella, 9/2015 to 9/2016 |                           | Change Director<br>Change Director<br>Change Director<br>Delete Director                                           |      |

b. Next, search for the new chair's name in the ASA database. Due to differences in spelling and abbreviations, if you do not at first find the chair in our system, try searching by the first few letters of the chair's last name.

| Home » Department Mem   | pership                       |                            |                                        |                         |  |  |
|-------------------------|-------------------------------|----------------------------|----------------------------------------|-------------------------|--|--|
| Department Chair/       |                               |                            |                                        |                         |  |  |
|                         | Director                      |                            |                                        |                         |  |  |
| Back to the Departm     | ent<br>Northeast Street       |                            |                                        |                         |  |  |
| Please search for the C | hair or Directors name. If yo | u are unable to locate the | e individual, <u>click here</u> to add | I them to the database. |  |  |
| First Name:             | Jamie                         |                            |                                        |                         |  |  |
| Last Name:              | Panzarell                     | a                          |                                        | )                       |  |  |
| State:                  | Select-                       |                            | •                                      |                         |  |  |
| Zip:                    |                               |                            |                                        |                         |  |  |
| $\frown$                |                               |                            |                                        |                         |  |  |
| Search Cance            |                               |                            |                                        |                         |  |  |
| $\smile$                |                               |                            |                                        |                         |  |  |
|                         |                               |                            |                                        |                         |  |  |
|                         |                               |                            |                                        |                         |  |  |
|                         |                               |                            |                                        |                         |  |  |

c. You will see the search results appear below. Click on a name to select an individual as chair.

|                                    |                                                                                                    | an at alt an                           |                         |            |         |       |
|------------------------------------|----------------------------------------------------------------------------------------------------|----------------------------------------|-------------------------|------------|---------|-------|
| ASA Americ                         | can sociological As                                                                                                    | sociation                              |                         | site       | search  |       |
| bout ASA Membership Section        | ons Journals/Publications Meetings                                                                                                    | Research on Sociology                  | Teaching/Learning       | Employment | Funding | Press |
| Home » Department Membership       |                                                                                                    |                                        |                         |            |         |       |
| Department Chair/Director          | t in the second second s |                                        |                         |            |         |       |
| Back to the Department             |                                                                                                    |                                        |                         |            |         |       |
| Please search for the Chair or Dir | rectors name. If you are unable to locate the                                                                                                    | e individual, <u>click here</u> to add | I them to the database. |            |         |       |
| VICE - VARIABLE (1999) - 11        | Calcolar 20                                                                                                    |                                        |                         |            |         |       |
| First Name:                        | Jamie                                                                                                    |                                        |                         |            |         |       |
| Last Name:                         | Panzarella                                                                                                    |                                        |                         |            |         |       |
| State:                             | Select                                                                                                    |                                        |                         |            |         |       |
| Zip:                               |                                                                                                    |                                        |                         |            |         |       |
|                                    |                                                                                                    |                                        |                         |            |         |       |
| Search Cancel                      |                                                                                                    |                                        |                         |            |         |       |
|                                    |                                                                                                    |                                        |                         |            |         |       |
|                                    |                                                                                                    |                                        |                         |            |         |       |
| Name                               | City, State                                                                                                    |                                        |                         | Zip Code   | e -     |       |
| Jamie Lynn Panzarella              | Washington, District                                                                                                    | of Columbia                            |                         | 20005      |         |       |
|                                    |                                                                                                    |                                        |                         |            |         |       |
|                                    |                                                                                                    |                                        |                         |            |         |       |

d. The chair's name will now be updated. To change the term of the chair, click the link to **Change Dates**.

| S Logout                                                                                                    |                                                                                                    | My ASA                       | Shopping Cart C                                    | contact / Sitemap |
|----------------------------------------------------------------------------------------------------|----------------------------------------------------------------------------------------------------|------------------------------|----------------------------------------------------|-------------------|
|                                                                                                    | n Sociological Association                                                                                      |                              | site searc                                         | h 🔊               |
| About ASA Membership Sections                                                                                         | Journals/Publications Meetings Research on Sociology                                                            | Teaching/Learning            | Employment Fund                                    | ing Press         |
| <u>Home</u> » <u>Department Membership</u><br>If the record that appears below<br><u>customer@asanet.org</u> and we w | w is not for your institution, please do not proceed w<br>vill provide you with the correct ID for your departm | rith the update. Cor<br>ent. | ntact the ASA office a                             | at                |
| Fields with an * are mandatory                                                                                        | Cuide Test Describerat                                                                                          |                              |                                                    |                   |
| Department *:                                                                                                    | Dept. of Publications                                                                                           |                              |                                                    |                   |
| Department Affiliate Status:                                                                                          | Not a Current Department Affiliate                                                                              |                              | Join Today!                                        |                   |
| Department Affiliate Benefits                                                                                         |                                                                                                    |                              |                                                    |                   |
| Current Department Chair *:                                                                                           | Jamie Lynn Panzarella, 9/2015 to 9/2016                                                                         | (                            | Change Chan<br>Change Dates<br>Delete Chan         |                   |
| Current Director of Graduate Studies *                                                                                | : Jamie Lynn Panzarella, 9/2015 to 9/2016                                                                       |                              | Change Director<br>Change Dates<br>Delete Director |                   |
| Update Department Information:                                                                                        | J.                                                                                                    |                              |                                                    |                   |

e. Enter the dates of the chair's term and click Save.

| S Locout                                                                                                    | My ASA            | Shopping C | art Conta | act / Site | map             |
|----------------------------------------------------------------------------------------------------|-------------------|------------|-----------|------------|-----------------|
| ASA American Sociological Association                                                                                   |                   | site       | search    | _          | <b>&gt;&gt;</b> |
| About ASA Membership Sections Journals/Publications Meetings Research on Sociology                                      | Teaching/Learning | Employment | Funding   | Press      |                 |
| Home » Department Membership         Department Chair         Term: (m/d/yyyy)       8/1/2015         Save       Cancel |                   |            |           |            |                 |

f. Repeat the same steps to update the Director of Graduate Studies information.

| Logout                                                      |                                                             |                                                                 |                                                        | My ASA               | Shopping Ca      | art Contac | t / Sitemap     |
|-------------------------------------------------------------|-------------------------------------------------------------|-----------------------------------------------------------------|--------------------------------------------------------|----------------------|------------------|------------|-----------------|
| ASA                                                         | Americar                                                    | n Sociological A                                                | Association                                            |                      | site             | search     | <b>&gt;&gt;</b> |
| Nout ASA Membe                                              | ership Sections                                             | Journals/Publications Meeting                                   | gs Research on Sociology                               | Teaching/Learning    | Employment       | Funding    | Press           |
| Home » <u>Department</u><br>If the record t<br>customer@asa | <u>Membership</u><br>hat appears below<br>inet.org and we w | v is not for your institution,<br>rill provide you with the cor | please do not proceed wit<br>rect ID for your departme | h the update. Cornt. | ntact the ASA of | ffice at   |                 |
| Fields with an '                                            | are mandatory                                               |                                                                 |                                                        |                      |                  |            |                 |
| Institution Name                                            | *:                                                          | Guide Test Department                                           |                                                        |                      |                  |            |                 |
| Department *:                                               |                                                             | Dept. of Publications                                           |                                                        |                      |                  |            |                 |
| Department Affili                                           | iate Status:                                                | Not a Current Department A                                      | ffiliate                                               |                      | Join Today!      |            |                 |
| Department Aff                                              | filiate Benefits                                            |                                                                 |                                                        |                      |                  |            |                 |
|                                                             |                                                             |                                                                 |                                                        |                      | Change Chair     |            |                 |
| Current Departm                                             | ent Chair *:                                                | Jamie Lynn Panzarell, 8/2015                                    | i to 7/2017                                            |                      | Change Dates     |            |                 |
|                                                             |                                                             |                                                                 |                                                        |                      | Delete Chair     |            |                 |
| Current Director                                            | of Graduate Studies *                                       | lamie I vnn Panzarella 9/2015                                   | i to 9/2016                                            | (                    | Change Director  |            |                 |
| Sarrene Sir detti                                           | addate stadies                                              |                                                                 |                                                        |                      | Delete Director  |            |                 |
| Update Departm                                              | ent Information:                                            |                                                                 |                                                        |                      |                  |            |                 |
| Mailing                                                     | 430 K Street NW                                             | 1                                                               |                                                        |                      |                  |            |                 |
|                                                             | 2014-000                                                    |                                                                 |                                                        |                      |                  |            |                 |

| S Logout                                                                                                    |                                                                         | My ASA                         | Shopping Cart Contac | t / Sitemap     |
|----------------------------------------------------------------------------------------------------|-------------------------------------------------------------------------|--------------------------------|----------------------|-----------------|
|                                                                                                    | an Sociological Association                                             | 1                              | site search          | <b>&gt;&gt;</b> |
| About ASA Membership Sections                                                                                               | Journals/Publications Meetings Research on Soc                          | ciology Teaching/Learning      | Employment Funding   | Press           |
| Home » Department Membership<br>Department Chair/Director<br>Back to the Department<br>Please search for the Chair or Direc | tors name. If you are unable to locate the individual, <u>click her</u> | e to add them to the database. |                      |                 |
| First Name:                                                                                                    | karen                                                                   | ]                              |                      |                 |
| Last Name:                                                                                                    | edwards                                                                 |                                |                      |                 |
| State:                                                                                                    | Select                                                                  |                                |                      |                 |
| Zip:                                                                                                    |                                                                         |                                |                      |                 |
| Search Cancel                                                                                                    |                                                                         |                                |                      |                 |
| Name                                                                                                    | City, State                                                             |                                | Zip Code             |                 |
| Karen Gray Edwards                                                                                                    | Washington, District of Columbia                                        |                                | 20005                |                 |
| Karen Edwards, Ph.D.                                                                                                    | Ithaca, New York                                                        |                                | 14850                |                 |
| Karen Edwards                                                                                                    | Washington, District of Columbia                                        |                                | 20005                |                 |
|                                                                                                    |                                                                         |                                |                      |                 |
|                                                                                                    |                                                                         |                                |                      |                 |

| Logout                                                                                                    |                                                                                                    | My ASA Shop                                     | ping Cart Contact / S   | Sitemap |
|----------------------------------------------------------------------------------------------------|----------------------------------------------------------------------------------------------------|-------------------------------------------------|-------------------------|---------|
| ASA American                                                                                                    | Sociological Association                                                                                     |                                                 | site search             | >>      |
| out ASA Membership Sections Je                                                                                                    | ournals/Publications Meetings Research on Sociology                                                          | Teaching/Learning Employ                        | vment Funding Press     | 6       |
| iome » <u>Department Membership</u><br>If the record that appears below i<br><u>customer@asanet.org</u> and we wil<br>Fields with an <sup>*</sup> are mandatory | s not for your institution, please do not proceed wit<br>I provide you with the correct ID for your departme | th the update. Contact the<br>nt.               | ASA office at           |         |
| Institution Name *:                                                                                                    | Guide Test Department                                                                                        |                                                 |                         |         |
| Department *:                                                                                                    | Dept. of Publications                                                                                        |                                                 |                         |         |
| Department Affiliate Status:                                                                                                    | Not a Current Department Affiliate                                                                           | <u>Join T</u>                                   | oday!                   |         |
| Department Affiliate Benefits                                                                                                    |                                                                                                    |                                                 |                         |         |
|                                                                                                    |                                                                                                    |                                                 |                         |         |
| Current Department Chair *:                                                                                                    | Jamie Lynn Panzarella, 8/2015 to 7/2017                                                                      | <u>Change</u><br><u>Change</u><br><u>Delete</u> | Chair<br>Dates<br>Chair |         |

| S Logout                                   |                                                   |                       |          |                       | My ASA            | Shopping C | art Conta | act / Site | emap            |
|--------------------------------------------|---------------------------------------------------|-----------------------|----------|-----------------------|-------------------|------------|-----------|------------|-----------------|
| ASA A                                      | ASA American Sociological Association site search |                       |          |                       |                   |            |           |            | <b>&gt;&gt;</b> |
| About ASA Membersh                         | p Sections                                        | Journals/Publications | Meetings | Research on Sociology | Teaching/Learning | Employment | Funding   | Press      |                 |
| Home » Department Mer                      | <u>nbership</u>                                   |                       |          |                       |                   |            |           |            | E               |
| Back to the Depart<br>Director of Graduate | nent                                              |                       |          |                       |                   |            |           |            |                 |
| Studies                                    |                                                   |                       |          |                       |                   |            |           |            |                 |
| Term: (m/d/yyyy)                           | 8/1/2015<br>Save                                  | Cancel to             | 7/31/17  |                       |                   |            |           |            |                 |

| S Logout                                                                                                    |                                                                                                    | My ASA                        | Shopping Cart                                                     | Contact / Site | emap            |
|----------------------------------------------------------------------------------------------------|----------------------------------------------------------------------------------------------------|-------------------------------|-------------------------------------------------------------------|----------------|-----------------|
| ASA American                                                                                                    | Sociological Association                                                                             |                               | site se                                                           | earch          | <b>&gt;&gt;</b> |
| About ASA Membership Sections Jo                                                                                                    | ournals/Publications Meetings Research on Sociolog                                                   | gy Teaching/Learning          | Employment F                                                      | unding Press   |                 |
| Home » Department Membership<br>If the record that appears below i<br><u>customer@asanet.org</u> and we will<br>Fields with an * are mandatory | s not for your institution, please do not proceed<br>provide you with the correct ID for your depart | with the update. Con<br>nent. | tact the ASA offi                                                 | ce at          |                 |
| Institution Name *:<br>Department *:                                                                                                    | Guide Test Department                                                                                |                               |                                                                   |                |                 |
| Department Affiliate Status:                                                                                                    | Not a Current Department Affiliate                                                                   |                               | Join Today!                                                       |                |                 |
| Department Affiliate Benefits                                                                                                    |                                                                                                    |                               |                                                                   |                |                 |
| Current Department Chair *:                                                                                                    | Jamie Lynn Panzarella, 8/2015 to 7/2017                                                              |                               | <u>Change Chair</u><br><u>Change Dates</u><br><u>Delete Chair</u> |                |                 |
| Current Director of Graduate Studies *:                                                                                                    | Karen Edwards, 8/2015 to 7/2017                                                                      | 1                             | <u>Change Director</u><br><u>Change Dates</u><br>Delete Director  |                |                 |

**Step 4**: The second section of the Department Membership page asks for you to update your department contact information. All sections with an asterisk (\*) are required. The most important information that needs to be updated here is the **General Department Email**. Please enter a general department email address, not an individual's e-mail address. This is the email that ASA will use for the department's user name and password retrieval as well as for contact in regards to the annual *Guide to Graduate Departments of Sociology*. If an individual's email address is used and that person is no longer affiliated with your department, the retrieval process will not be accessible.

| Current Depar  | ment Chair *: J              | Jamie Lynn Panzarella, 8/2015 to 7 | /2017                | <u>Change Dates</u><br>Delete Chair                              |
|----------------|------------------------------|------------------------------------|----------------------|------------------------------------------------------------------|
| Current Direct | or of Graduate Studies *: K  | Karen Edwards, 8/2015 to 7/2017    |                      | <u>Change Director</u><br><u>Change Dates</u><br>Delete Director |
| Update Depar   | ment Information:            |                                    |                      |                                                                  |
| Mailing        | 1430 K Street NW             |                                    |                      |                                                                  |
| Address*:      | Suite 600                    |                                    |                      |                                                                  |
| City*:         | Washington                   |                                    |                      |                                                                  |
| State*:        | District of Columbia -       |                                    |                      |                                                                  |
| Postal Code*:  | 20005                        |                                    |                      |                                                                  |
| Country:       | United States                | •                                  |                      |                                                                  |
| Phone*:        | (202) 383-9005               |                                    |                      |                                                                  |
| Fax*:          | (202) 638-0882               |                                    |                      |                                                                  |
| Web Address:   | http://www.asanet.org        |                                    |                      |                                                                  |
|                |                              |                                    |                      |                                                                  |
| General        | Publications@asanet.c        | org                                | lividualla a mail ad | drage. This is the a mail address that ASA with                  |
| E-Mail*:       | use for the department's use | ser name and password retrieval    | f an individual's e- | mail address is used and that person is per                      |
|                | longer affiliated with your  | department, the retrieval process  | will not be access   | ible.                                                            |
| Department S   | atistics:                    |                                    |                      |                                                                  |
| Type of Depar  | ment *:                      |                                    | PhD-Granting         |                                                                  |
| IPEDS ID:      |                              |                                    |                      |                                                                  |

## PLEASE TURN TO THE NEXT PAGE

<u>Step 5:</u> The final section of the Department Membership page requires information on **Department Statistics**. This information helps the ASA to better serve the department's needs as well as provide accurate information for the ASA Research Department. Once the required information has been entered, click the **Save Your Changes** button.

| Flione :                                                          | (202) 303-3003                                                                                                    |                             |   |  |  |
|-------------------------------------------------------------------|----------------------------------------------------------------------------------------------------|-----------------------------|---|--|--|
| Fax*:                                                             | (202) 638-0882                                                                                                    |                             |   |  |  |
| Web Address:                                                      | http://www.asanet.org                                                                                                    |                             |   |  |  |
| General                                                           | Publications@asanet.org                                                                                                    |                             |   |  |  |
| Department                                                        | Please enter a general department e-mail address, not an individual's e-mail address. This is the e-mail address that ASA  |                             |   |  |  |
| E-Mail*:                                                          | use for the department's user name and password retrieval. If an individual's e-mail address is used and that person is no |                             |   |  |  |
|                                                                   | longer affiliated with your department, the retrieval proc                                                                 | ess will not be accessible. |   |  |  |
| Department S                                                      | tatistics:                                                                                                    |                             |   |  |  |
| Type of Depar                                                     | tment *:                                                                                                    | PhD-Granting                | • |  |  |
| IPEDS ID:                                                         |                                                                                                    |                             |   |  |  |
| FICE Code:                                                        |                                                                                                    |                             |   |  |  |
| Number of fac                                                     | ulty members in your department who are sociologists *:                                                                    | 10                          |   |  |  |
| Number of gra                                                     | duate sociology degrees granted in 2014-2015 *:                                                                            | 10                          |   |  |  |
| Number of gra                                                     | duate students in 2014-2015 *:                                                                                             | 10                          |   |  |  |
| Number of undergraduate sociology degrees granted in 2014-2015 *: |                                                                                                    | 10                          |   |  |  |
| Number of und                                                     | dergraduate majors as of January 1, 2015 *:                                                                                | 10                          |   |  |  |
|                                                                   |                                                                                                    |                             |   |  |  |
| Save Your                                                         | Changes                                                                                                    |                             |   |  |  |
| Your current e                                                    | Book subscriptions:                                                                                                    |                             |   |  |  |
|                                                                   | Download By                                                                                                    |                             |   |  |  |

Thank you for updating your department's information with the ASA! For more information on resources available to sociology departments from the ASA, visit <u>http://www.asanet.org/teaching/dept\_resources\_index.cfm</u>.

For questions regarding the annual ASA Guide to Graduate Departments of Sociology, contact publications@asanet.org.

For more information on the ASA Department Affiliates program, visit <u>http://www.asanet.org/teaching/department\_affiliates.cfm</u> or contact <u>apap@asanet.org</u>.